# 33外為WEBサービス ISO20022移行ガイド

2025年6月16日~2025年9月12日

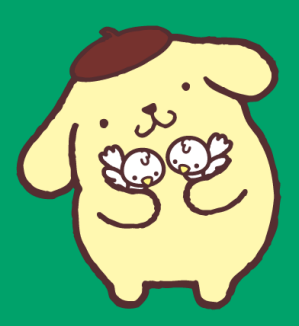

POMPOMPURIN © 2025 SANRIO CO., LTD. APPROVAL NO. L656017

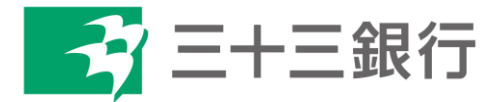

# 目次

| はじめに                       | p.2  |
|----------------------------|------|
| 1. ISO20022とは              | p.3  |
| 2. 「33外為WEBサービス」移行スケジュール   | p.4  |
| 3. ISO20022対応版の新画面に追加となる機能 | p.5  |
| 4. お客さまへのご依頼事項             | p.7  |
| 5. お問い合わせ先                 | p.14 |

## 付録

| 付録1 | よくあるお問い合わせ |
|-----|------------|
| 付録2 | 新画面について    |

外国送金の決済ネットワークであるSWIFT(国際銀行間通信協会)から、 現在外国送金で使用している電文のフォーマットが2025年11月までに国際 規格の新フォーマット(ISO20022)に変更となることが公表されております。 この変更により、より多くの送金に関連する情報を送受信可能となり、取引 情報のビジネスへの活用が可能となります。また、フォーマットの統一による送 金取引の迅速化も期待されています。

新フォーマットへの変更に伴い、**外為WEBサービスの画面(入力項目)が** 変更となります。また、ご登録情報を変更いただく等の対応が必要となりま す。

本資料では、フォーマット変更に伴う対応(ISO20022対応)の概要や、インターネットバンキングにおける画面や機能変更点、お客さまにてご対応いただく内容をご案内いたします。

# 1. ISO20022とは

ISO20022とは、国際標準化機構が定める金融通信メッセージの国際規格です。 2025年11月までに外国送金のフォーマットがISO20022のフォーマットへ移行されます。

ISO20022への移行により、外国送金電文が従来のMTフォーマットからMXフォーマット (XML形式)という世界共通の規格に変更され、現行より多くの送金関連情報を授 受可能となります。

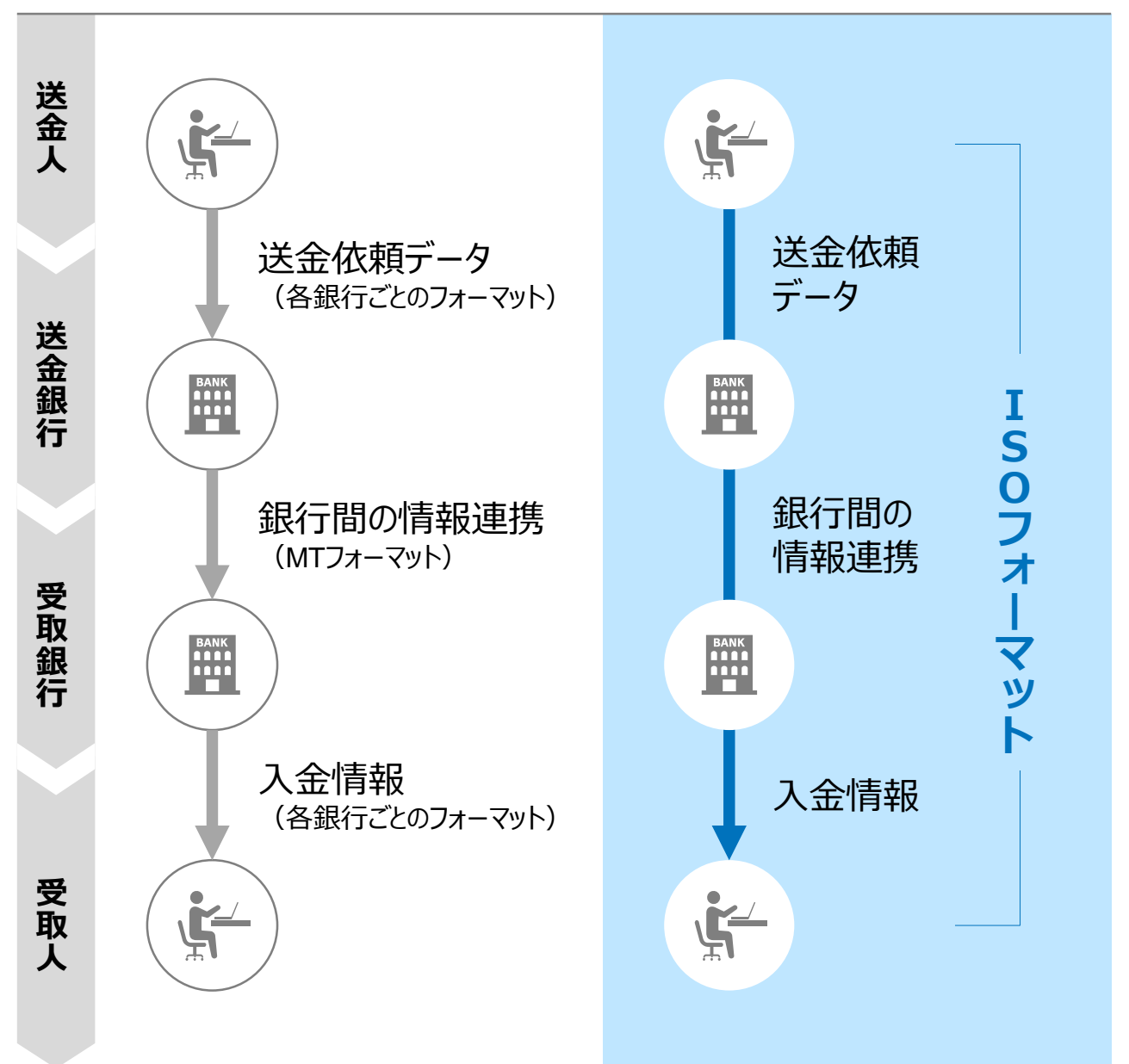

従来の送金

ISO20022移行後の送金

# 2.33外為WEBサービス移行スケジュール

2025年11月以降は現行フォーマットが使用できなくなるため、33外為WEBサービスでは、2025年9月までに現行フォーマットを廃止し、新フォーマットへ移行する予定です。

移行後は画面が変更となり、これまでご利用いただいていた仕向送金のテンプレート等がお使いいただけなくなります。そのため、2025年6月16日~9月12日の移行期間中に、 仕向送金テンプレートの移行等のご対応をお願いいたします。対応内容の詳細は、p.7の「お客さまへのご依頼事項」をご参照ください。

新画面移行日以降を送金指定日とする仕向送金取引(先日付取引)は、2025年 8月18日よりご依頼いただけます。依頼方法は、p.13の「新画面移行日以降を送金指 定日とする仕向送金取引の依頼方法」をご参照ください。

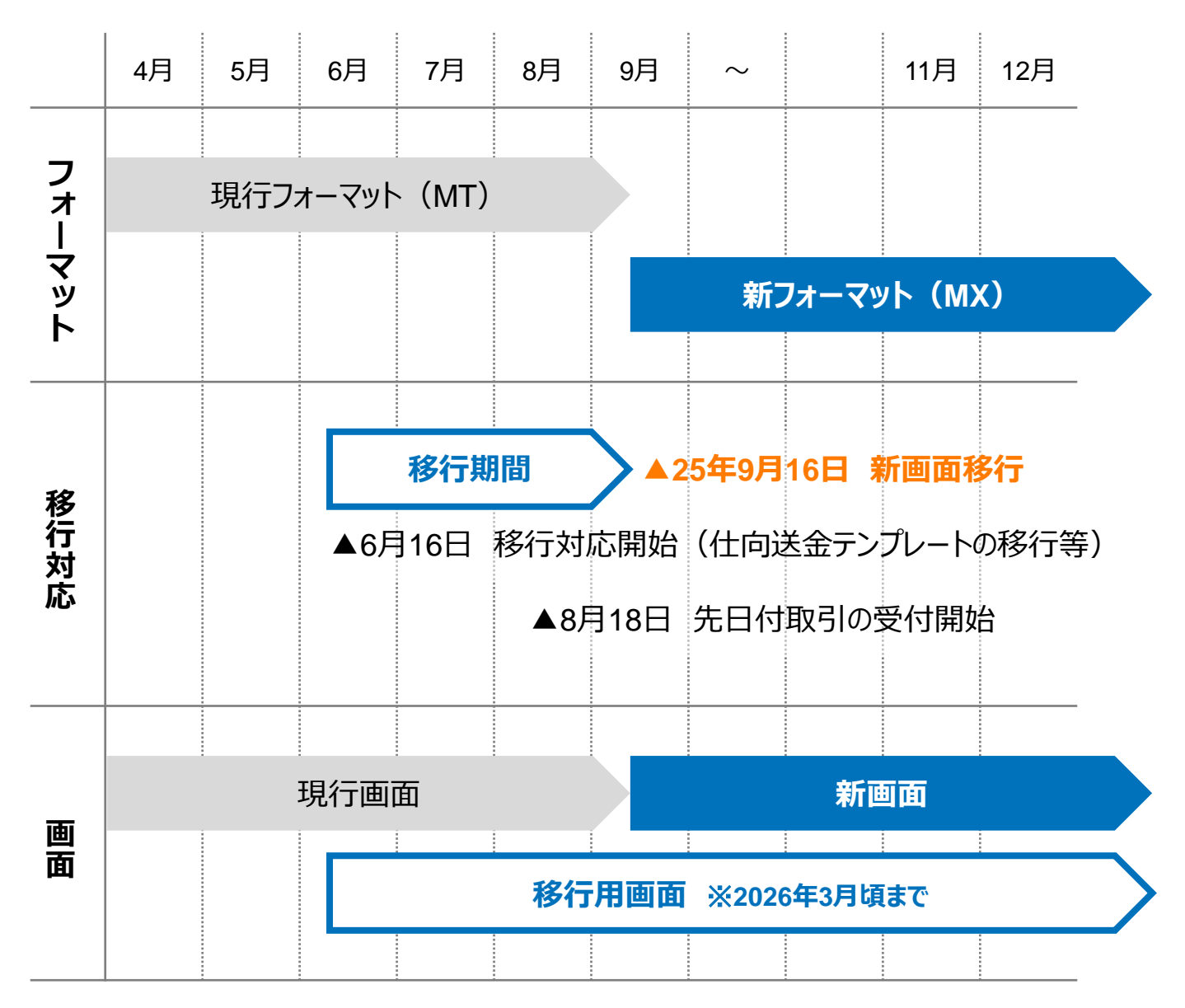

<sup>&</sup>lt;u>※テンプレート移行画面は2026年3月までの提供となりますが、先日付取引の依頼は2025年8月18日からできるようになりますので、テンプレートを利用して送金依頼を行うお客さまはお早めにご移行いただきますようお願い申し上げます。</u>

# 3. ISO20022対応版の新画面に追加となる機能

新画面移行に伴い、新機能をお使いいただけるようになります。

### 1. BIC/IBAN検索

• 入力いただいたIBANコードまたはBICコードから銀行情報を取得し、入力欄に自動で 反映します。

| IBANコードからの検             | 家&自動入力                 |                                                                                                    |
|-------------------------|------------------------|----------------------------------------------------------------------------------------------------|
| 送金先銀行(CREDITOR A        | G ENT)                 | •                                                                                                    |
| 受取人口座 必須                | o IBAN⊐−ド              | GB 99 NWBK 9999999     (IBANから銀行情報取得)       ガイダンス文言(例:IBANコードをスペース区切りなしの左詰めで入力してください。(IBAN 採用国の場合は必ず入力してください。)) |
| (CREDITOR ACCOUNT)      | ○ その他の口座番号             | 店番 999 口座番号 SAMPLE<br>ガイダンス文言(例:IBAN以外の口座番号を指定される場合に入力してください。(国内向け<br>送金の場合は店番も必ず入力してください。))                    |
| BIC (SWIFT) ⊐−K (BICFI) | SAMPLE<br>ガイダンス文言(例:送会 | (BICから銀行情報取得)<br>銀行情報を入力して検索する<br>給先銀行のBIC (SWIFT) コードを入力してください。)                                               |
|                         |                        |                                                                                                    |
| BICコードからの検              | 索&自動入力                 | (BICコードがない場合は)     (直接入力する)       直接入力     (回接入力する)                                                             |

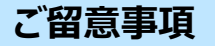

• ISO20022移行後は、SWIFT(BIC)コードの入力が原則必須となります。入力さ れない場合、差戻や着金遅延、追加照会手数料等が発生する場合がございます。 本機能をご活用いただきSWIFT(BIC)コードの正確なご入力をお願いいたします。

### 2.取引照会期間の延長

- ・ 従来1年間としていた取引の照会期間を、10年間に延長いたします。
- 取引後、1年を経過した取引については、「取引照会 [長期保存]」からPDFファイルにて取引内容や計算書等の照会が可能です。

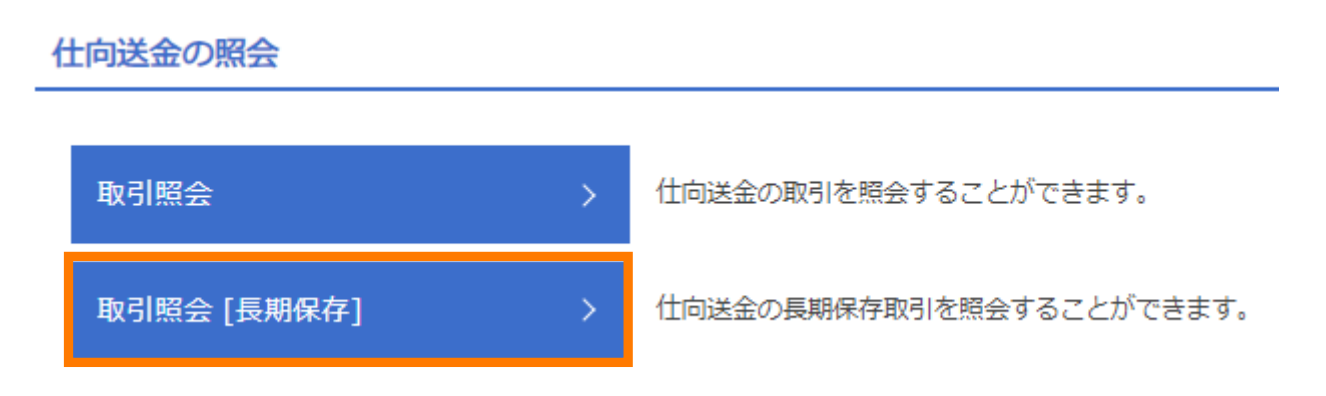

- 各取引の添付書類ファイルについても、照会期間延長の対象となります。
- 対象のお取引は下記のとおりです。

| お取引   | 照会メニュー |
|-------|--------|
| 仕向送金  | 取引照会   |
| 外貨預金  | 取引照会   |
| 輸入    | 取引照会   |
| 為替予約  | 取引照会   |
| 各種手続き |        |

# 4. お客さまへのご依頼事項

2025年6月16日~2025年9月12日 を新画面への移行期間とさせていただきます。 本期間中に、下記手順にて既存テンプレートを新フォーマットへご移行いただきますようお 願いいたします。また、当社にて登録したお客さま情報(送金人情報)のご確認をお 願いいたします。

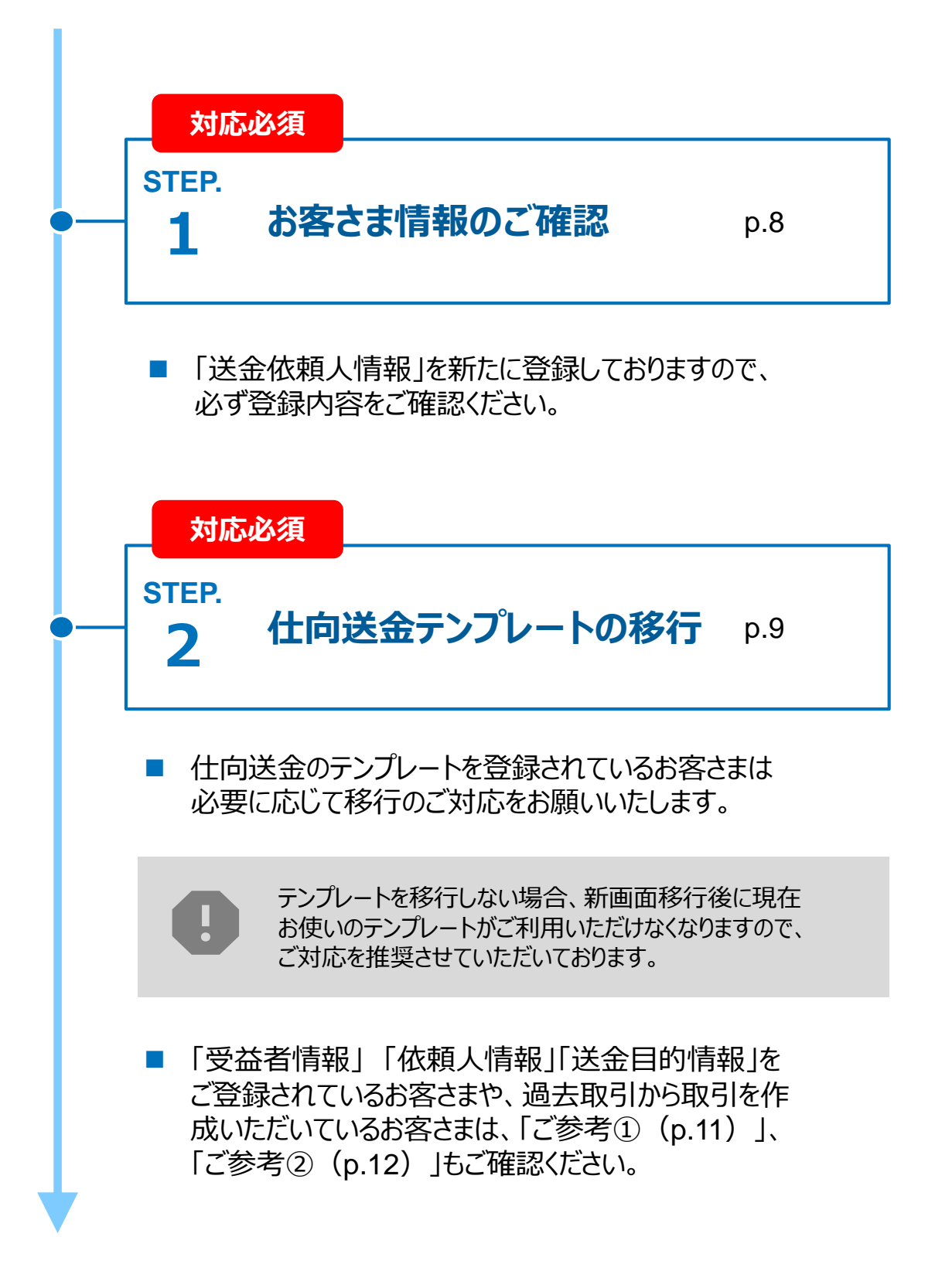

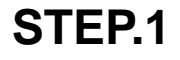

8

#### 未実施の場合、9月16日以降は送金手続きがご利用いただけなくなる恐れがございます

### 対応概要

送金人情報

- 新フォーマットでは住所情報が以下の通り細分化されるため、お客さまの英文住所 (送金人住所)を、当行にて区分けして登録しております。
- 移行期間内に、企業情報が正しく登録されているか、トップ画面の各種管理メニュー
   >企業情報>照会・変更の「送金人情報」からご確認ください。

送金人名 GAITAME CO,LTD. 送金人国名 JP 日本 送金人住所 部門名 E-BUSINESS DIVISION サブ部門名 番地または通り名 1-1-1.MITA 建物番号 MITA BUILDING 建物名 フロア 私書箱 部屋番号 郵便番号 1112222 ΜΙΝΑΤΟ 市区町村または都市名 特定地区名 特定地域名 都道府県または州・省 τοκγο 送金人取引主体識別子 金融機関名 GAITAME BANK 店名 HEAD OFFICE

#### ご留意事項

- 新フォーマットでは送金人国名が日本の場合、「都道府県」、「市区町村」の記載が 必須であるため、お届けの住所にない場合は当行にて補記しております。
   お間違いがないかご確認ください。
- ・登録されている住所内容に修正がある場合、外為WEBサービスヘルプデスク (P14)までご連絡ください。

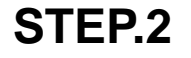

#### 未実施の場合、9月16日以降は送金手続きがご利用いただけなくなる恐れがございます

### 対応概要

 現行フォーマットにて登録済みのテンプレートを新フォーマットへご移行いただきますよう お願いいたします。

### テンプレート移行手順(現行フォーマットから新フォーマットへの移行)

- 1 トップ画面メニューから「仕向送金」を押下
- ② 仕向送金のISO20022移行>「テンプレートの移行」を選択

仕向送金のISO20022移行

| 送金依頼 [画面入力] | > | ISO20022移行後のフォーマットで仕向送金の先日付取引を依頼することができます。    |
|-------------|---|-----------------------------------------------|
| テンプレートの移行   | > | 仕向送金取引のテンプレートをISO20022移行後のフォーマットに変更することができます。 |

- ③ テンプレート一覧から移行するテンプレートを選択(登録名称のリンクを押下)
- ④ 移行前情報を参照して移行後情報を入力

| 送  | 金人 (DEBTOR)               | 移行前(現行)の情報                                                         | •                     |  |
|----|---------------------------|--------------------------------------------------------------------|-----------------------|--|
| 送到 | 金人名 (NAME) 必須             | FOREIGN EXCHANGE '.O.,LTD.<br>ガイダンス文言(例:お 受取人に通知する送金人名義を入力してください。) |                       |  |
| 送到 | 金人国名(COUNTRY) 必須          | JAPAN 日本     ▼       ガイダンス文言(例:国名を選択してください。)                       |                       |  |
| 送给 | 金人住所(POSTAL ADDRESS)      |                                                                    |                       |  |
| ;  | 修行前                       | MITA BUILDING 999,MITA 9-9-9,MINATO-KU,TOKYO                       |                       |  |
| ;  | 修行後                       |                                                                    |                       |  |
|    | 部門名 (DEPARTMENT)          | Ø) SALES DEPARTMENT       ガイダンス文言(例:部門名(事業部・事業所名等)を入力してください。)      |                       |  |
|    | サブ部門名                     | 例)SALES SECTION                                                    |                       |  |
|    | (SUB DEPARTMENT)          | ガイダンス文言(例:部署名(部課・担当名等)を入力してくだる                                     |                       |  |
|    | 番地または通り名<br>(STREET NAME) | 例) 9-9-9 MITA<br>ガイダンス文章 (例・古区町村以降の住所を入力してください。                    | 移行後の項目<br>(移行前の情報を参考に |  |
|    | 建物番号<br>(BUILDING NUMBER) | ガイダンス文言(例:建物番号を入力してください。)                                          | 新フォーマットに入力)           |  |

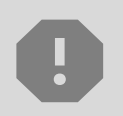

移行にあたり、修正・追記等が必要な対象項目は下記のとおりです。 真の送金依頼人/受取人/最終受取人/送金先銀行/経由銀行/ 送金目的・許可等/受取人へのメッセージ/現地当局宛て報告事項

 
 ⑤
 入力が完了したら「 内容確認 > 」に進み、確認後「 新 > 」を 押下

#### ご留意事項

• ISO20022移行後は、SWIFT(BIC)コードの入力が原則必須となります。入力さ れない場合、差戻や着金遅延、追加照会手数料等が発生する場合がございます。 本機能をご活用いただきSWIFT(BIC)コードの正確なご入力をお願いいたします。

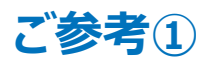

# 「受益者情報」「送金目的情報」のテンプレート登録

- 新画面移行後は、事前登録情報はテンプレート機能のみとなり、現在登録されている「受益者情報」「依頼人情報」「送金目的情報」はご利用できなくなります。
   (輸入信用状開設についても「受益者情報」「依頼人情報」が廃止となります。)
- •「受益者情報」「送金目的情報」の情報を残す場合は、下記の手順で現行フォーマットのテンプレートを新規登録いただいてから、STEP2の新フォーマットのテンプレートへの 移行をお願いいたします。

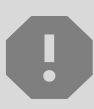

移行期間中は新フォーマットでのテンプレート新規登録ができません。そのため、移 行期間中に新フォーマットでのテンプレートを新たに作成されたい場合は、現行 フォーマットで登録後、新フォーマットへの移行を実施いただく必要がございます。

- 1 トップ画面メニューから「仕向送金」を押下
- ② 仕向送金テンプレートの管理>「テンプレート登録」を選択

仕向送金テンプレートの管理

テンプレートの登録 仕向送金の取引をテンプレート登録することができます。

- ③ 受取人入力欄の Q 受益者情報 」を押下し、テンプレートに登録したい内容を 選択・反映
- ④受益者情報以外の部分も入力し、「内容確認」ボタンを押下
- ⑤ 内容確認画面で確認後、「実行」ボタンを押下

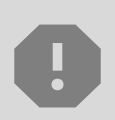

「送金目的情報」についても手順は同様となります。

仕向送金テンプレートの登録方法について記載しておりますが、輸入信用状についても「受益者情報」「依頼人情報」がご利用できなくなりますので、必要に応じて テンプレートに登録願います。

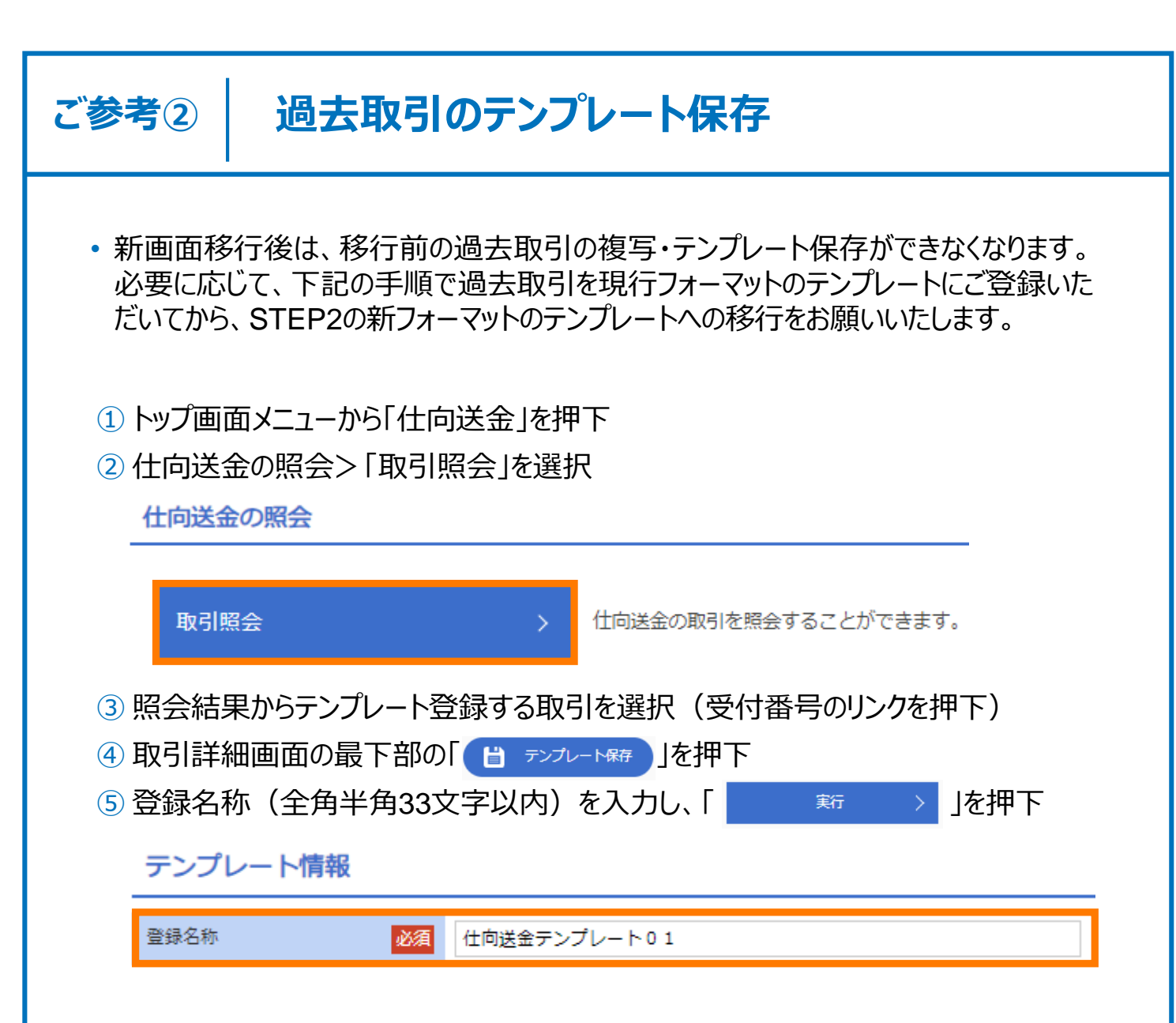

⑥ P.9のSTEP2の新フォーマットへの移行手順を参考に移行作業を実施

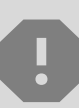

移行期間中は新フォーマットでのテンプレート新規登録ができません。そのため、移 行期間中に新フォーマットでのテンプレートを新たに作成されたい場合は、現行 フォーマットで登録後、新フォーマットへの移行を実施いただく必要がございます。

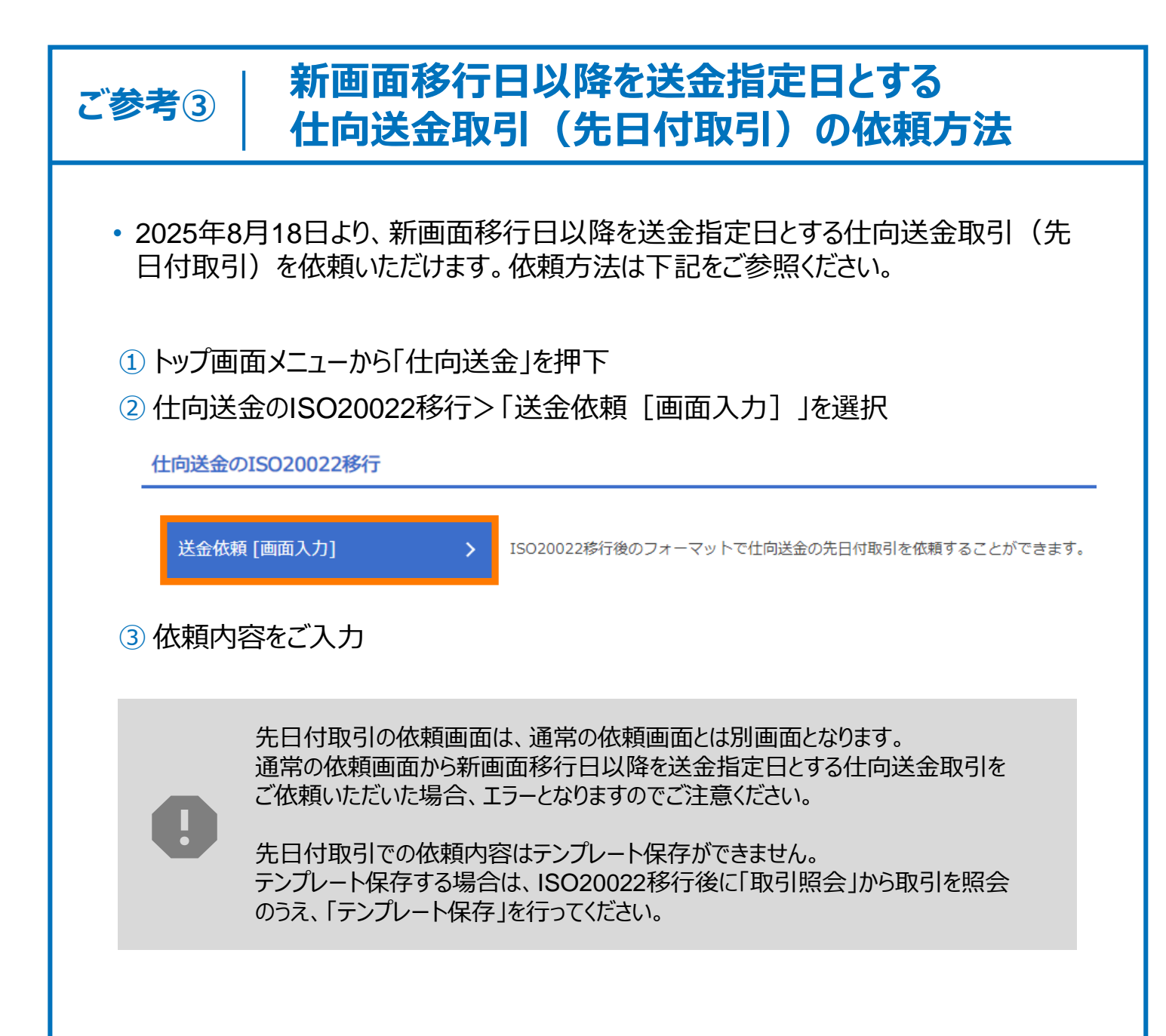

# 5. お問い合わせ先

• 新画面(新フォーマット)への変更に関するご不明点や、移行対応でお困りのことが ございましたら、下記までご連絡ください。

3 3 外為WEBサービスヘルプデスク

# **(** 0120-128-250

受付時間:銀行営業日9時~17時(土・日・祝日・12/31を除く)

付録1

よくあるお問い合わせ(1/2)

Q1. 新画面移行によってログイン情報も変わりますか

A1. ログイン方法(ログインURLやログインID等)は変更ございません。

Q2. 新画面移行前の過去取引は、移行後も参照可能ですか

A2. 移行後1年間は参照可能です。

Q3. 新画面移行前に作成した取引を、移行後に修正・承認することは可能ですか

A3. 差戻し・引戻し・削除のみ可能です。修正・承認はできません。

Q4. 新画面移行前に、新画面移行日以降を送金指定日とする仕向送金取引 (先日付取引)を依頼することは可能ですか

A4. 可能です。依頼方法は、p.13の「ご参考③」をご参照ください。

Q5. 住所はすべての項目を入力する必要がありますか

A5. 必ずしもすべてご入力いただく必要はございません。送金人国名や、受取人国 名等の国ごとに各項目の入力要否が定められており、国名をご選択いただくと 画面上にて必須項目については「必須」と表示されます。 付録1

よくあるお問い合わせ(2/2)

Q6. BICコードと国別銀行コード(ABA等)はどちらを入力すればいいですか

A6. BICをご記入ください。送金先がアメリカや中国など、国別銀行コードが必要な 国の場合は、追加でご記入ください。

Q7. 送金テンプレートの移行を行わないと送金依頼ができないのですか。

A7. 旧フォーマットのテンプレートを使用した送金依頼はできなくなります。普段テン プレートをご使用されている方は、テンプレートの移行を行ってください。 テンプレートを使わずに送金内容を直接入力し送金依頼することは可能です。

Q8. お客さま情報(送金人住所)の確認は必須ですか。

A8. 必須です。新フォーマットでは送金人住所は1行ではなく、都道府県や市区町村などの項目ごとに細分化されます。 既にお届けいただいているお客さまの住所情報を基に当行で細分化して再登録しておりますが、登録内容に相違ないかをご確認いただく必要がございます。

登録内容に修正がある場合、当行での修正作業にお時間がかかりますので、 移行期間中にご確認をお願いいたします。 付録2

### 画面の変更点

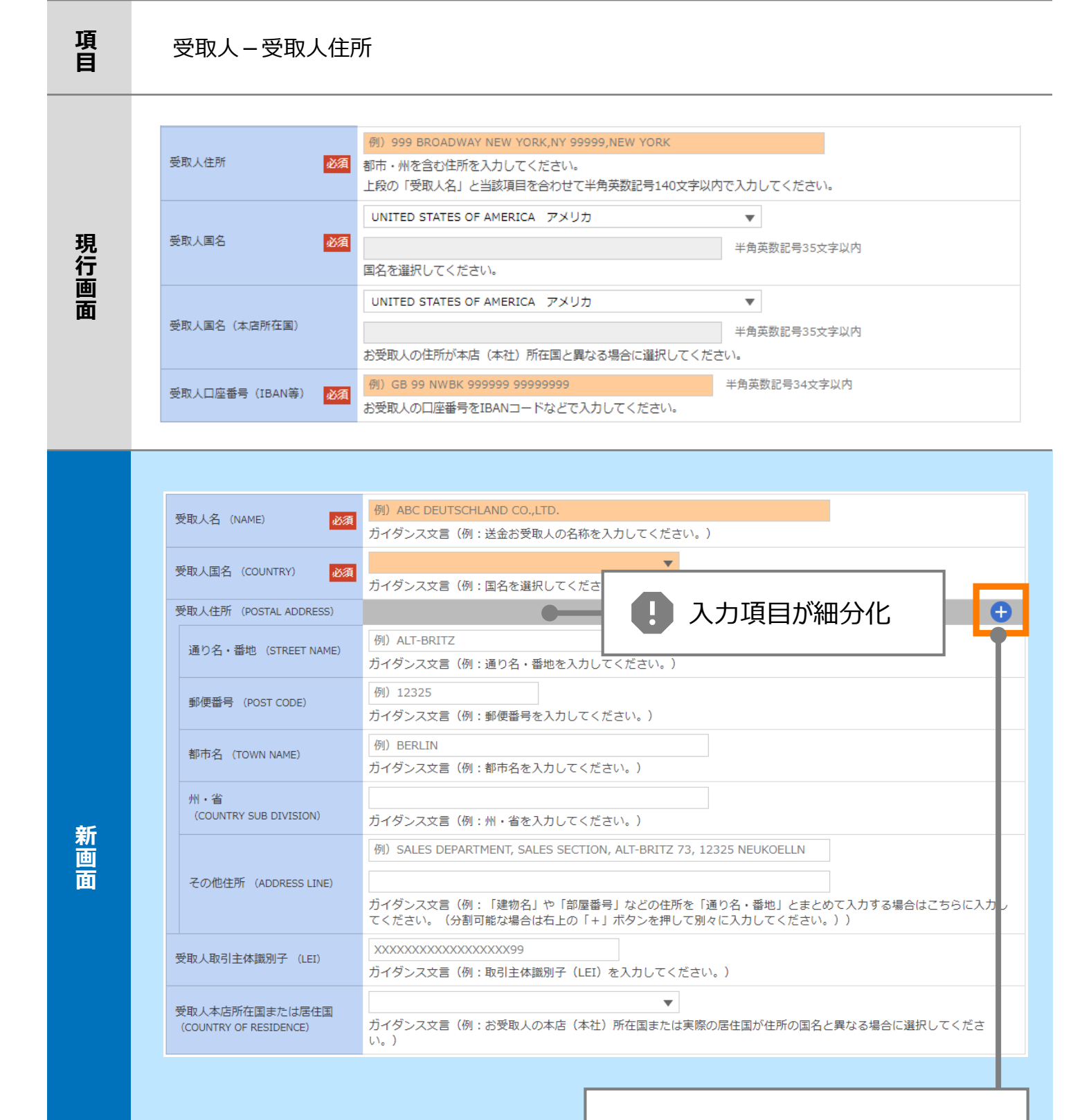

「+」ボタン押下でより詳細な 住所情報の入力が可能

| 項<br>目 | 最終受取人 ※                               |                                                                    |  |  |  |
|--------|---------------------------------------|--------------------------------------------------------------------|--|--|--|
| 現行画面   | なし                                    |                                                                    |  |  |  |
|        | 最終受取人(ULTIMATE CR                     | EDITOR) ⑦ 〇 スカレない • スカする - II 新規追加項目                               |  |  |  |
|        | 名称 (NAME) 必須                          | 例) ABC CO.,LTD.       ガイダンス文言(例:最終受取人の名称を入力してください。)                |  |  |  |
|        | 国名 (COUNTRY) 必須                       | ▼<br>ガイダンス文言(例:国名を選択してください。)                                       |  |  |  |
|        | 住所 (POSTAL ADDRESS)                   |                                                                    |  |  |  |
|        | 部門名 (DEPARTMENT)                      | 例)FINANCIAL DEPARTMENT<br>ガイダンス文言(例:部門名(事業部・事業所名等)を入力してください。)      |  |  |  |
|        | サブ部門名(SUB DEPARTMENT)                 | 例)FINANCIAL SECTION<br>ガイダンス文言(例:部署名(部課・担当名等)を入力してください。)           |  |  |  |
|        | 通り名・番地 (STREET NAME)                  | 例)W. 33RD ST<br>ガイダンス文言(例:通り名・番地を入力してください。)                        |  |  |  |
|        | 建物番号 (BUILDING NUMBER)                | 例)500<br>ガイダンス文言(例:建物番号を入力してください。)                                 |  |  |  |
|        | 建物名(BUILDING NAME)                    | 例)30 HUDSON YARDS<br>ガイダンス文言(例:建物名を入力してください。)                      |  |  |  |
| 新      | フロア (FLOOR)                           | 例)62<br>ガイダンス文言(例:フロア番号やフロア名等を入力してください。)                           |  |  |  |
| 面      | 私書箱 (POST BOX)                        | ガイダンス文言(例:私書箱の住所を指定される場合に入力してください。)                                |  |  |  |
|        | 部屋番号 (ROOM)                           | ガイダンス文言(例:部屋番号を入力してください。)                                          |  |  |  |
|        | 郵便番号(POST CODE)                       | 例)10001<br>ガイダンス文言(例:郵便番号を入力してください。)                               |  |  |  |
|        | 都市名(TOWN NAME)                        | 例)NEW YORK<br>ガイダンス文言(例:都市名を入力してください。)                             |  |  |  |
|        | 特定地区名<br>(TOWN LOCATION NAME)         | ガイダンス文言(例:都市(TOWN NAME)内の特定地区名を入力してください。)                          |  |  |  |
|        | 特定地域名(DISTRICT NAME)                  | ガイダンス文言(例:州・省(COUNTRY SUB DIVISION)内の特定地域名を入力してください。)              |  |  |  |
|        | 州 · 省<br>(COUNTRY SUB DIVISION)       | 例)NY<br>ガイダンス文言(例:州・省を入力してください。)                                   |  |  |  |
|        | 取引主体識別子 (LEI)                         | XXXXXXXXXXXXXXXXXX99<br>ガイダンス文言(例:取引主体識別子(LEI)を入力してください。)          |  |  |  |
|        | 本店所在国または居住国<br>(COUNTRY OF RESIDENCE) | ▼<br>ガイダンス文言(例:最終受取人の本店(本社)所在国または実際の居住国が住所の国名と異なる場合に選択してくださ<br>い。) |  |  |  |
|        |                                       |                                                                    |  |  |  |

※最終受取人:受取人欄に記載いただいた受取人の方とは別に、最終的に送金資金を受け取られる方を指 します。

#### 送金先銀行 - 受取人口座

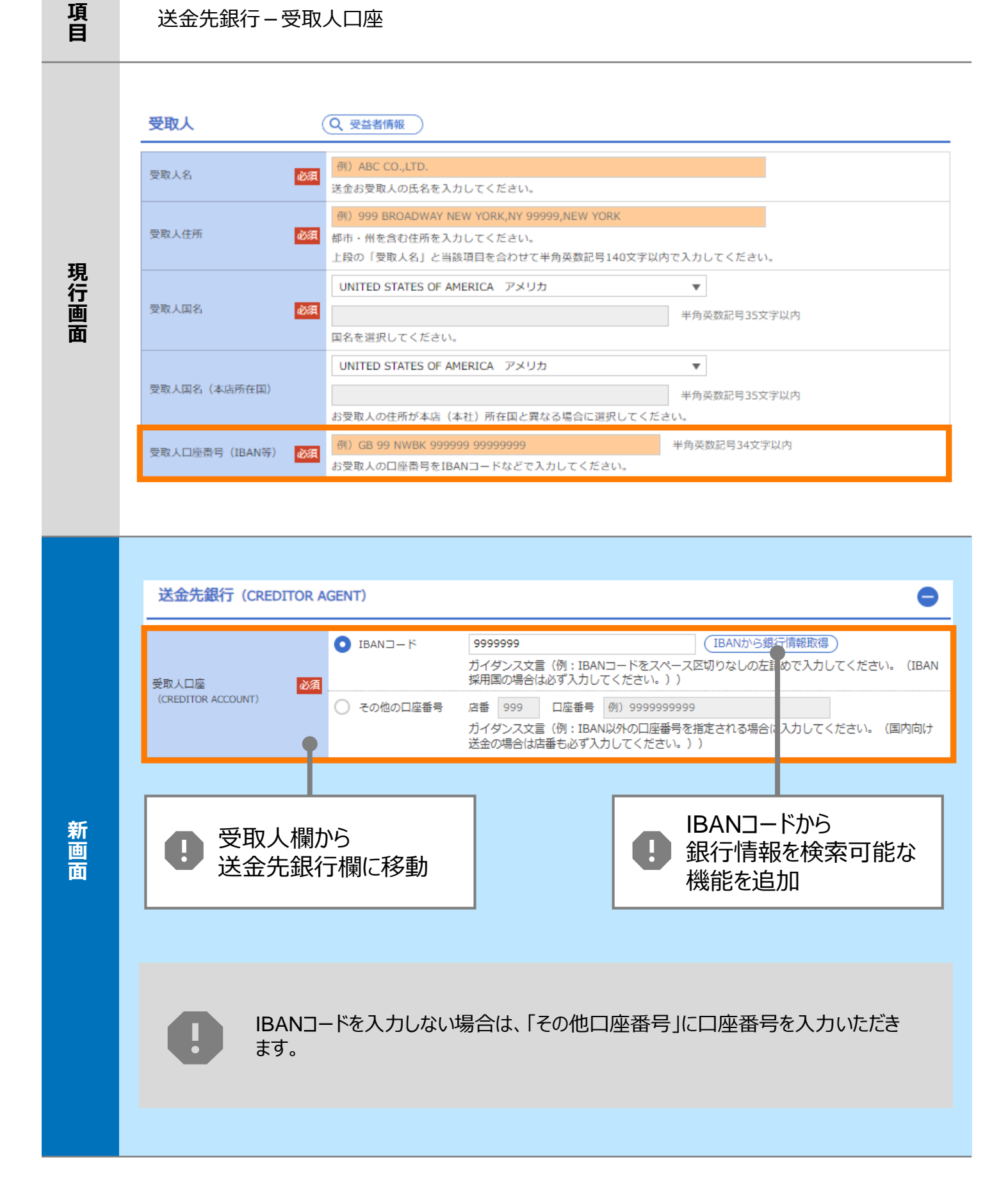

| 項<br>目 | 送金先銀行                                        | – BIC (SWIF                                                                          | T) コード (Bl                                            | CFI)                                                            |                                    |                              |
|--------|----------------------------------------------|--------------------------------------------------------------------------------------|-------------------------------------------------------|-----------------------------------------------------------------|------------------------------------|------------------------------|
| 現行画面   | BIC (SWIFT) ⊐−ド                              | (BICコー<br>お受取人取<br>ださい。)                                                             | -ド) 半角英数83<br>引銀行のBIC(SWIFT) 二                        | マ字または11文字<br>ー ドを8桁または11桁で入力してく)                                | ださい。(正確を期すノ                        | ため、なるべく入力してく                 |
|        | BIC (SWIFT) ⊐-                               | ード (BICFI)                                                                           | DEUTDEBB101<br>ヴイダンス文言(例:                             | BICから銀行情報取得<br>お受取人取引銀 FのBIC(S<br>BICコードから<br>銀行情報を検索可<br>機能を追加 | <u>銀行情報を2</u><br>WIFT) コードを<br>可能な | <u>カレて検索する</u><br>入力してください。) |
| 新画面    | <b>検索</b><br>検索方法<br>BIC (SWIFT) コード<br>昭会結果 | 必須 ● BIC ● 銀行 ・ の 近 須 ● BIC ● 銀行 ・ ・ の 近 須 ● ジ 須 ・ ・ ・ ・ ・ ・ ・ ・ ・ ・ ・ ・ ・ ・ ・ ・ ・ ・ | 1-ドから検索<br>3・都市名から検索<br>BB101 半角英数1:<br>R文言(例:お受取人取引録 | l文字以内/前方一致<br>新のBIC (SWIFT) コードを入力し<br>絞り込み                     | てください。)                            |                              |
|        | BIC (SWIFT) ⊐- <sup> </sup> *                | ABC BANK                                                                             | 銀行名<br>支店名                                            | 国名       都市名       US アメリカ合衆国                                   | ORANGE STI                         | 通り名・番地<br>REET, 9999999999   |
|        | <u>0814JPJT001</u>                           | GHI BRANCH<br>DEF BANK<br>JKL BRANCH                                                 |                                                       | NEW YORK<br>JP 日本<br>TOKYO                                      | 3-9-7                              |                              |
|        |                                              |                                                                                      | 0                                                     | 別画面で銀行名<br>都市名からBICコ<br>検索可能                                    | ードを                                |                              |

20

| 項<br>目 | 国別銀行コード ※                                                                                                    |
|--------|----------------------------------------------------------------------------------------------------|
| 現行画面   | なし                                                                                                    |
| 新画面    | 国別銀行コード       カイダンス文言(例:米国宛て、または中国本土宛て人民元建て送金など、送金内容により必要となる場合に入力してください。)         決済機関(CLEARING SYSTEM<br>IDENTIFICATION)       マ<br>カイダンス文言(例:決済機関(クリアリング・コード)を選択してください。)         銀行コード<br>(MEMBER IDENTIFICATION)       例) 10070100<br>カイダンス文言(例:銀行コードを入力してください。)         第       新規追加項目 |

※国別銀行コード:アメリカのABAナンバーや、中国のCNAPSコード等の、各国が個別に保有する銀行番号 を指します。

| 項<br>目 | 送金目的•許可等 – 送金理由コード※、 国際収支項目番号※                                                                                                    |
|--------|----------------------------------------------------------------------------------------------------|
| 現行画面   | なし                                                                                                    |
| 新画面    | 送金理由コード (PURPOSE CODE)<br>ご かび ひつつ 「 (PURPOSE CODE) で が<br>かけ ダンス文言 (例:送金目的が「資本」または「その他貿易外」の場合、送金理由をISOコード (PURPOSE CODE) で 指<br>定する際に入力してください。)<br>999<br>カイダンス文言 (例:国際収支項目番号を入力してください。(送金目的が「輸入」の場合は不要です。)) |

※送金理由コード:送金目的を表す4文字のコードです。送金の際、金融機関間で連携され、一意の送金 目的を共通で認識するために使われます。

| 項<br>目 | 現地当局宛て報告事項                                                                              |                                                                                                    |  |
|--------|-----------------------------------------------------------------------------------------|----------------------------------------------------------------------------------------------------|--|
| 現行画面   | なし                                                                                      |                                                                                                    |  |
| 新画面    | 現地当局宛て報告事項(R<br>送金目的コード<br>(PURPOSE OF PAYMENT CODE)<br>その他の報告事項<br>(OTHER INFORMATION) | CEGULATORY REPORTING (CRED))<br>例) 99999 AUTO PARTS<br>ガイダンス文言 (例:送金先国により必要とされる場合、現地当局等が定める送金目的コードを入力してください。)<br>例) REPORT TO AUTHORITIES<br>ガイダンス文言 (例:その他、必要とされる報告事項等がある場合に入力してください。) |  |

<sup>※</sup>国際収支項目番号:日銀が定めている、国際取引における資金の用途を識別・分類するための3桁の番号です。